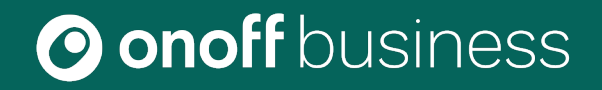

# Guide d'utilisation de l'application Onoff Business iOS

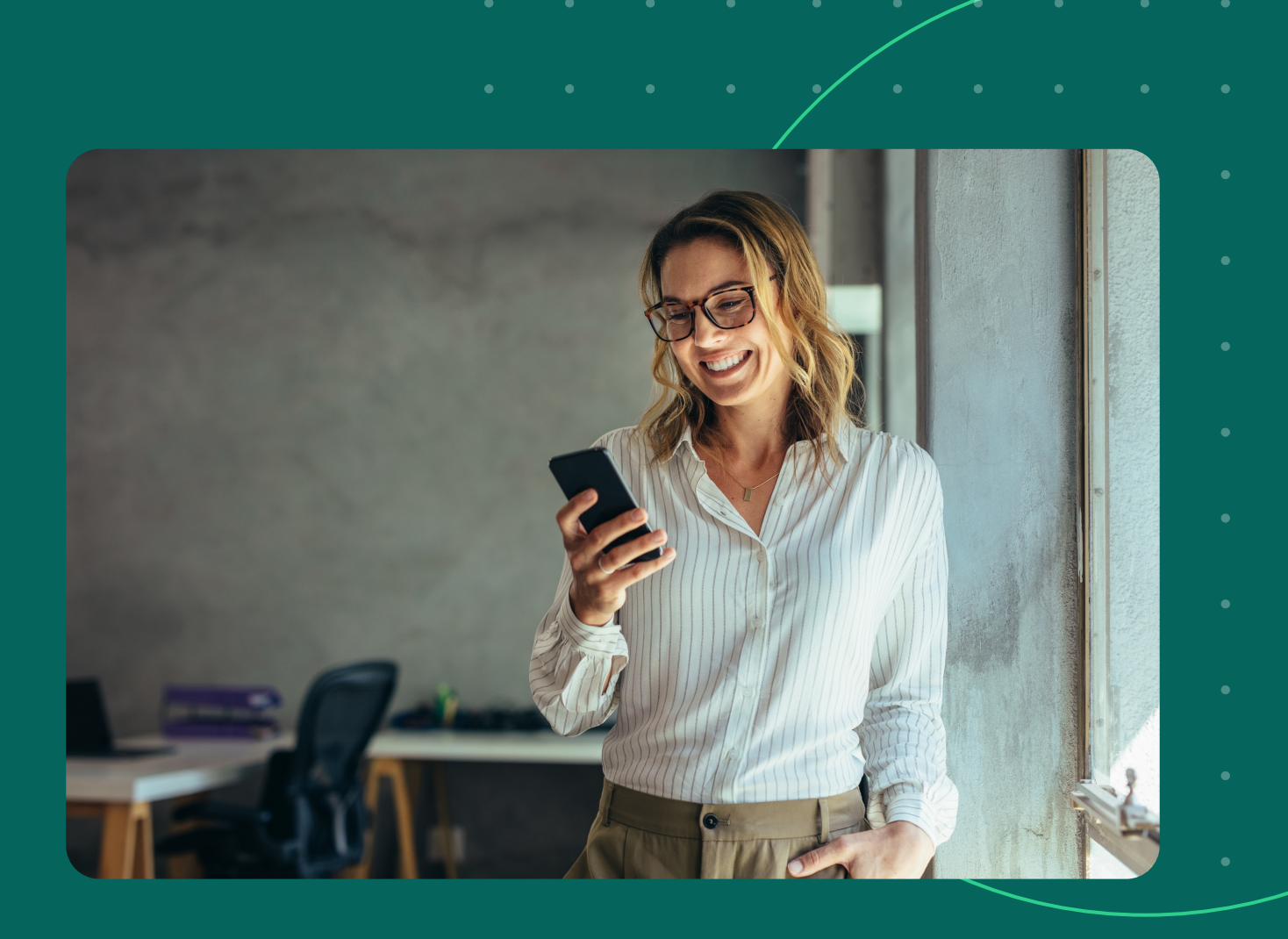

• • • • • • • • •

# Comment télécharger et se connecter à l'app Onoff Business?

## Introduction

# Comment télécharger l'app Onoff Business?

- Rendez-vous dans votre Apple Store
- Dans la barre de recherche, écrivez **Onoff Business**
- Téléchargez l'application Onoff Business,

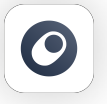

en cliquant sur Obtenir

|   | • •                                                                                                    | • •                                                                                                    | • | • | • | • |
|---|----------------------------------------------------------------------------------------------------|----------------------------------------------------------------------------------------------------|---|---|---|---|
|   | 15:12 7                                                                                                    | `∎ ≎ II'                                                                                                    | • | • | • |   |
|   | ${\bf Q}$ onoff business                                                                                                    | Annuler                                                                                                    |   |   |   |   |
|   | Onoff Business<br>Numéros Mobiles Pros                                                                                                    | OBTENIR<br>Achats intégrés                                                                                                    | • | • | • | • |
|   | Téléchargez l'app<br>pour obtenir votre numéro ! Appelez immédiatement<br>depuis l'app !                                                                                                    | Échangez des<br>SMS business                                                                                                    | • | • | • |   |
|   | Andreagen<br>Andreagen<br>Andreagen USA<br>Andreagen USA<br>Andreagen | Autoritation Autoritation Autoritation Autoritation Autoritation Autoritation Autoritation Autoritation Autoritation Autoritation                                                                                                    | • | • | • |   |
|   |                                                                                                    | Nich Anno.                                                                                                    | • | • | • | • |
|   | Onoff                                                                                                    |                                                                                                    | • | ٠ | • | • |
|   | Second Numéro Avec Une A                                                                                                    | A OBTENIR<br>Achats intégrés                                                                                                    | • | ٠ | • | • |
|   | Choisissez votre second<br>numéro instantanément<br>cetre ange<br>Vente engen<br>ans as second                                                                                                    | Un 2ème numéro pour<br>votre vie Pro ou Perso                                                                                                    | • | • | • | • |
|   | Construction Construction C                                                                                                    | Autority pro<br>Charana Carana Carana<br>Carana Carana | • | • | • |   |
| A | ujourd'hui Jeux Apps /                                                                                                    | Arcade Recherche                                                                                                    | • | • | • | • |
|   |                                                                                                    |                                                                                                    | • | • | • | • |
|   |                                                                                                    |                                                                                                    |   |   |   | S |

## Introduction

# Comment se connecter sur l'app Onoff Business? (1/2)

Ouvrez l'application **Onoff Business** 

2 Entrez votre adresse email utilisateur

3) Entrez votre **mot de passe** reçu par email

...l 🎅 💶 16:45 O business Adresse email Ο Mot de passe Réinitialisation du mot de passe Politique de confidentialité & Conditions d'utilisation 4 .

#### Introduction

# Comment se connecter sur l'app Onoff Business? (2/2)

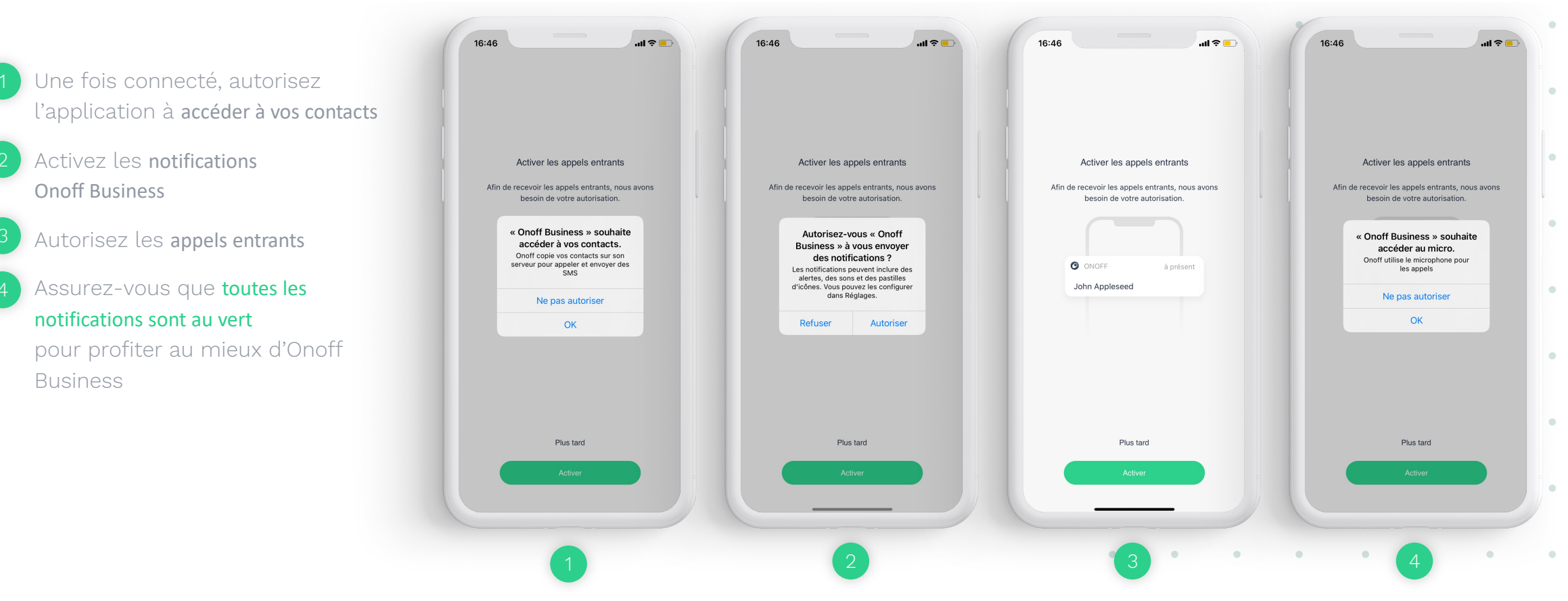

.

5

.

Guide d'utilisation de l'application Onoff Business iOS

Notre application Rubrique Appels Rubrique Messages Rubrique Messagerie vocale Rubrique Contacts et synchronisation des contacts

Guide d'utilisation de l'application Onoff Business iOS

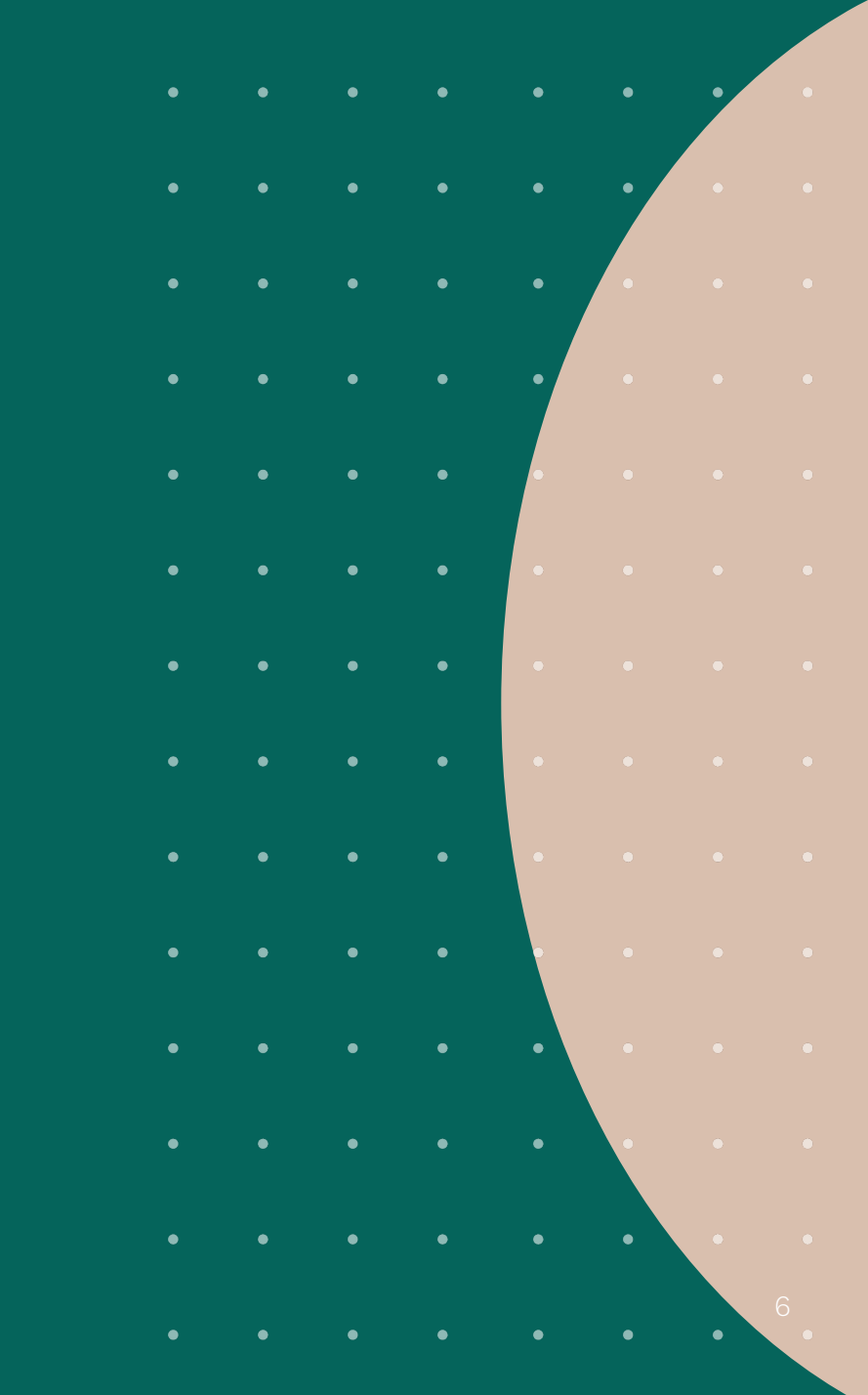

# Notre application (1/3)

- - Onglet Appels ; passez et recevez directement des appels
- Onglet SMS ; envoyez et recevez des SMS, MMS et des messages vocaux.
- Onglet Messagerie Vocale ; recevez et écoutez vos messages vocaux
- Onglet Contacts ; retrouvez l'ensemble de vos contacts,
- Accédez au menu
- Trouvez votre bouton d'action de chaque onglet

•

•

.

•

•

.

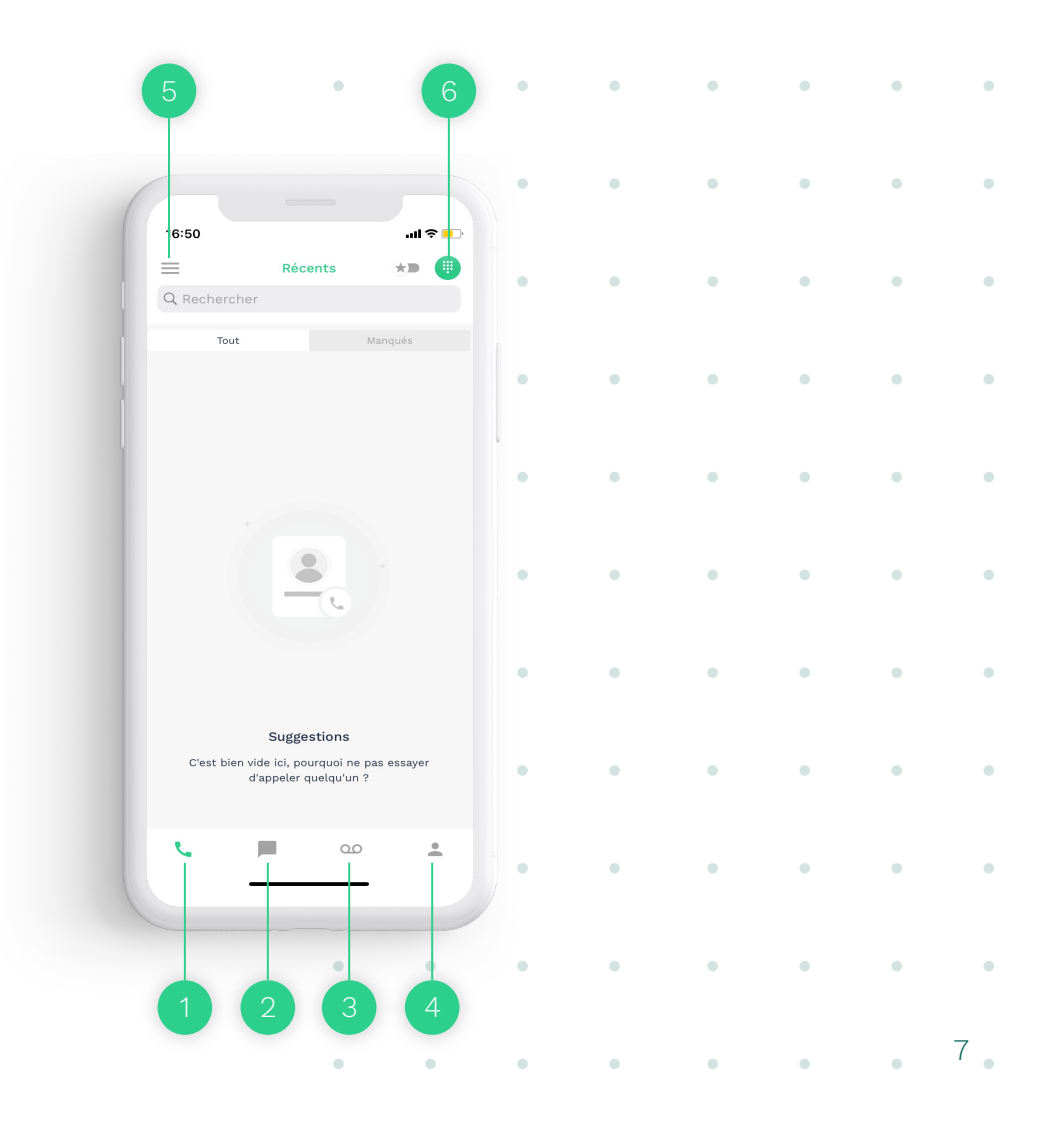

# Notre application (2/3)

- 1 Modifiez le nom de votre numéro, activez ou désactivez vos appels et messages, modifiez la couleur et accédez aux paramètres de votre numéro
- 2 Accédez aux paramètres de Mon compte de votre application
- 3 Paramètres du numéro
- 4) Programmez l'option On/Off de votre numéro
- 5 Renvoi d'appel (vers un autre collaborateur par ex.)
- 6 Informations du numéro
- 7) Masquer le numéro

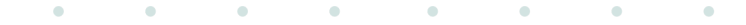

• • • • • • • •

• • • • • • • •

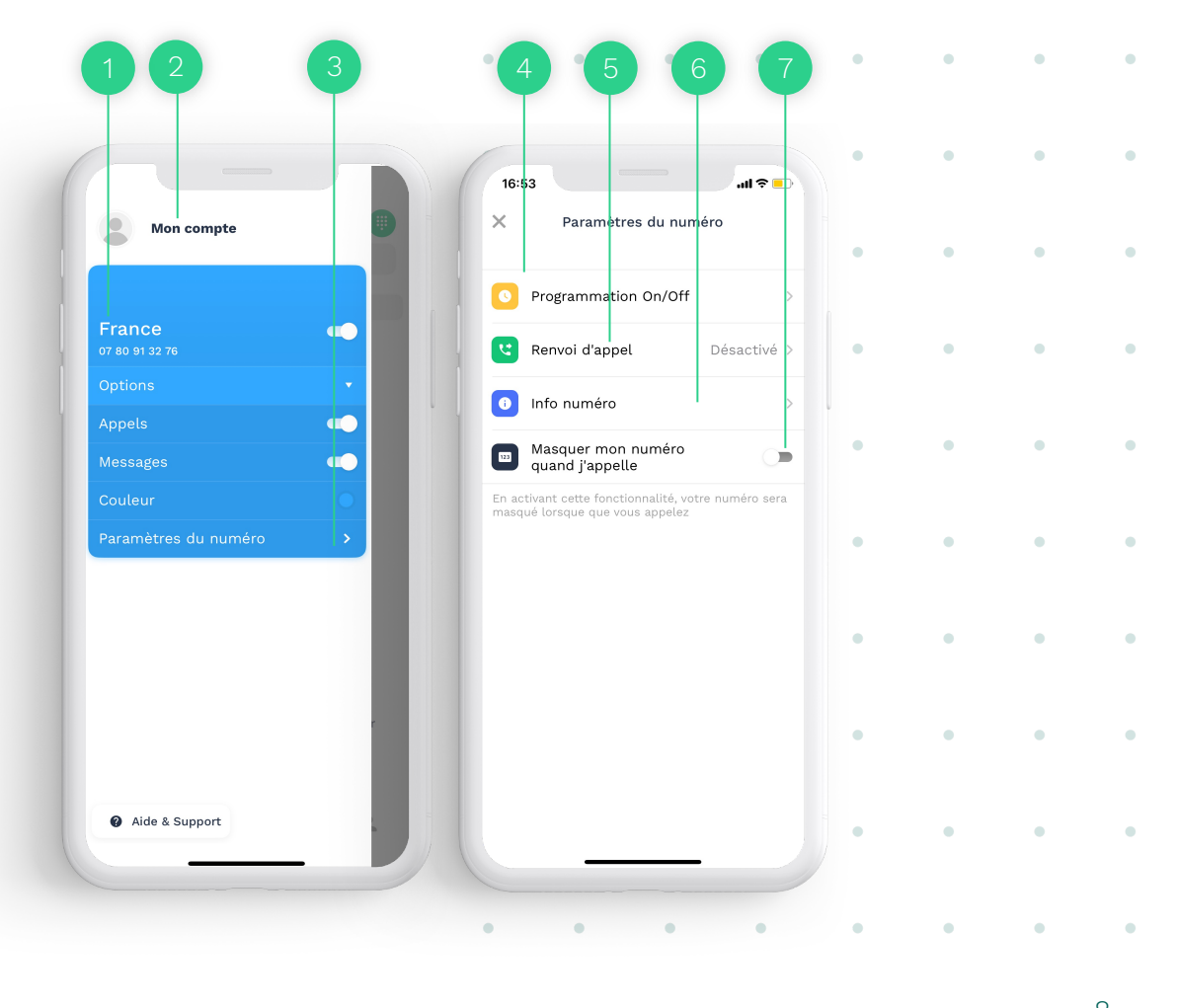

# Notre application (3/3)

• • • • • • •

• • • • • •

| etrouvez les informations                                     |                      | 16:53                         | 16:53 •••• •••                                                                                                    | 16:53 .nl 🗢 💽                        |
|---------------------------------------------------------------|----------------------|-------------------------------|----------------------------------------------------------------------------------------------------|--------------------------------------|
| latives à votre compte utilisateur                            | Mon compte           | Réglages Déconnexion          | Paramètres d'appel                                                                                                  | Paramètres de l'application          |
|                                                               |                      | Compte >                      | Tous vos appels utiliseront le Wifi ou<br>la connexion data mobile. Si vous êtes                                    | Notifications                        |
| ramètres de l'application                                     | France               | Paramètres de l'application > | a l'etranger, ceia peut vous eviter de<br>payer des coûts d'appels en roaming<br>facturés par votre opérateur.      | Langue >                             |
| ramètres d'appel                                              | Options •            | Paramètres d'appel >          | Onoff Calls                                                                                                    |                                      |
|                                                               | Appels               | FAQ >                         | offre la meilleure qualité d'appel<br>possible en transférant vos appels                                            | Synchronisation des contacts         |
| tivez les appels via <b>Wifi Data</b>                         | Messages             |                               | vers votre numero au catte sina. It<br>utilise notre technologie GSM brevetée<br>unique qui fonctionne même si vous | Répertoire SM-G970F                  |
| tivation des Onoff Calls                                      | Paramètres du numéro |                               | n'avez pas de connexion Internet :)                                                                                 | Tri des contacts Prénom, Nom >       |
|                                                               |                      |                               |                                                                                                    | Affichage des contacts Prénom, Nom > |
| tivez vos notifications, changez<br>angue, synchronisez votre |                      |                               |                                                                                                    | Numéros bloqués >                    |
| pertoire                                                      |                      |                               |                                                                                                    | M'informer de frais additionnels     |
|                                                               |                      |                               |                                                                                                    | Notez les appels                     |
|                                                               |                      |                               |                                                                                                    |                                      |
|                                                               | Aide & Support       |                               |                                                                                                    |                                      |
|                                                               |                      |                               |                                                                                                    |                                      |

# Les rubriques principales Rubrique Appels

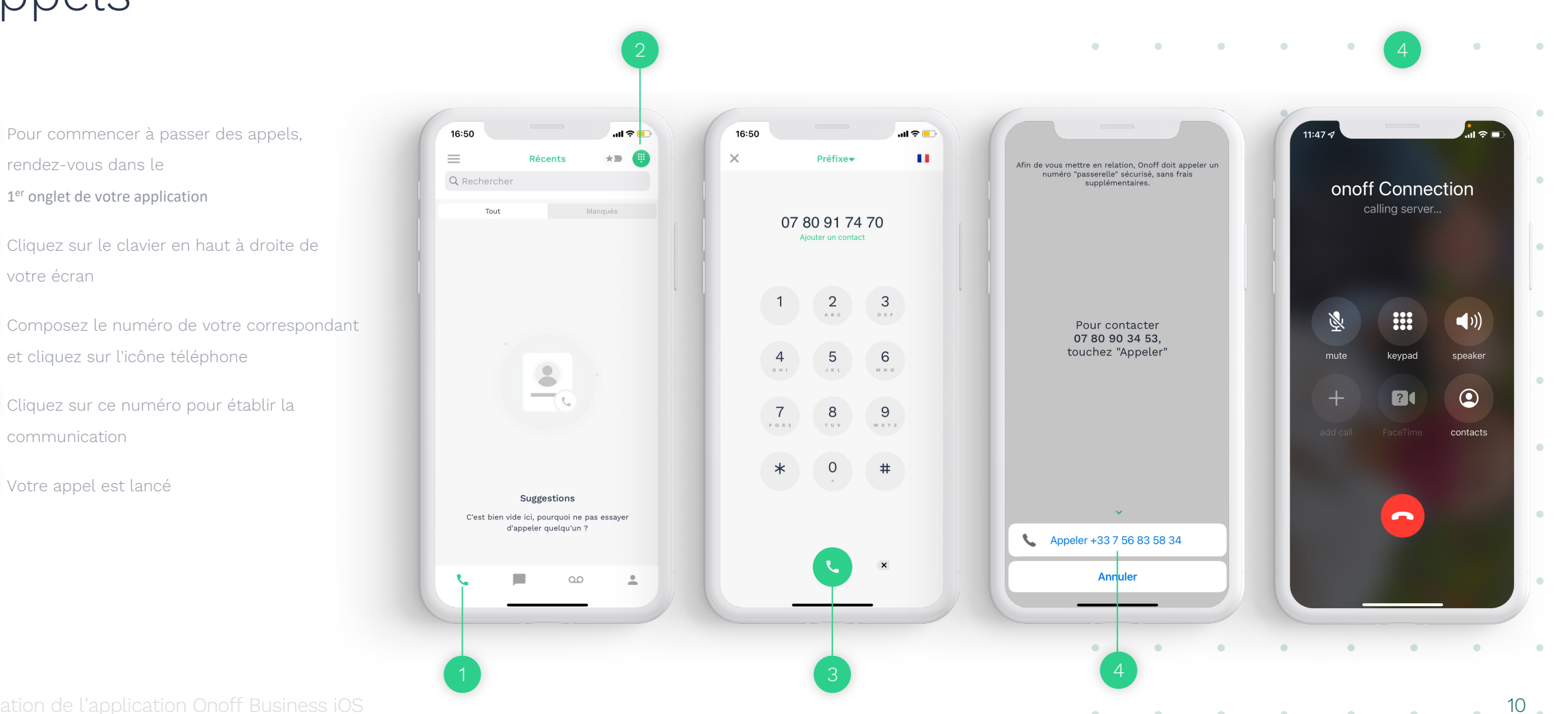

•

•

•

•

•

.

.

•

.

•

.

•

.

.

•

•

•

•

•

.

## Les rubriques principales Rubrique Messages

Pour commencer à envoyer des SMS, rendez-vous dans le 2<sup>ème</sup> onglet de votre application

- 2 Cliquez sur le crayon en haut à droite de votre écran
- 3 Sélectionnez un contact ou composez le numéro de téléphone de votre correspondant en haut à droite
- 4 Vous pouvez joindre une pièce jointe à votre SMS (envoi de MMS)
- 5 Vous pouvez programmer l'envoi de votre SMS
- 6 Composez votre SMS et envoyez votre SMS en cliquant sur la flèche verte

• • • • • • •

• • • • • • •

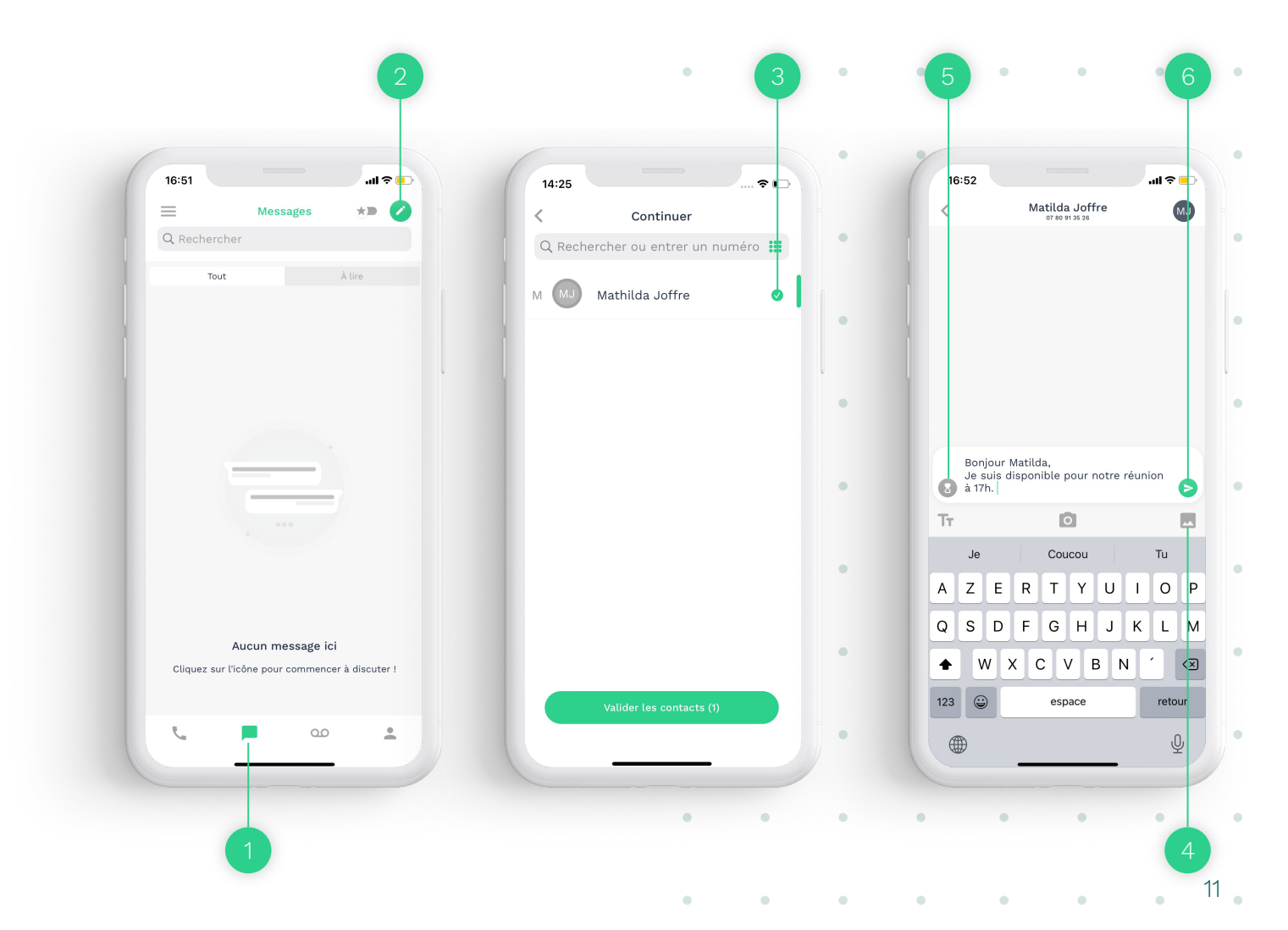

## Les rubriques principales Rubrique Messagerie vocale

- Pour accéder à votre messagerie vocale, rendez-vous sur le 3<sup>ème</sup> onglet en bas de votre application
- 2 Vous pouvez **écouter vos messages vocaux** et **enregistrer votre annonce d'accueil** en cliquant sur le micro en haut à droite
- <sup>3</sup> Vous pouvez **activer ou désactiver** votre messagerie vocale
- 4 Vous pouvez prendre une messagerie vocale par défaut ou la personnaliser.

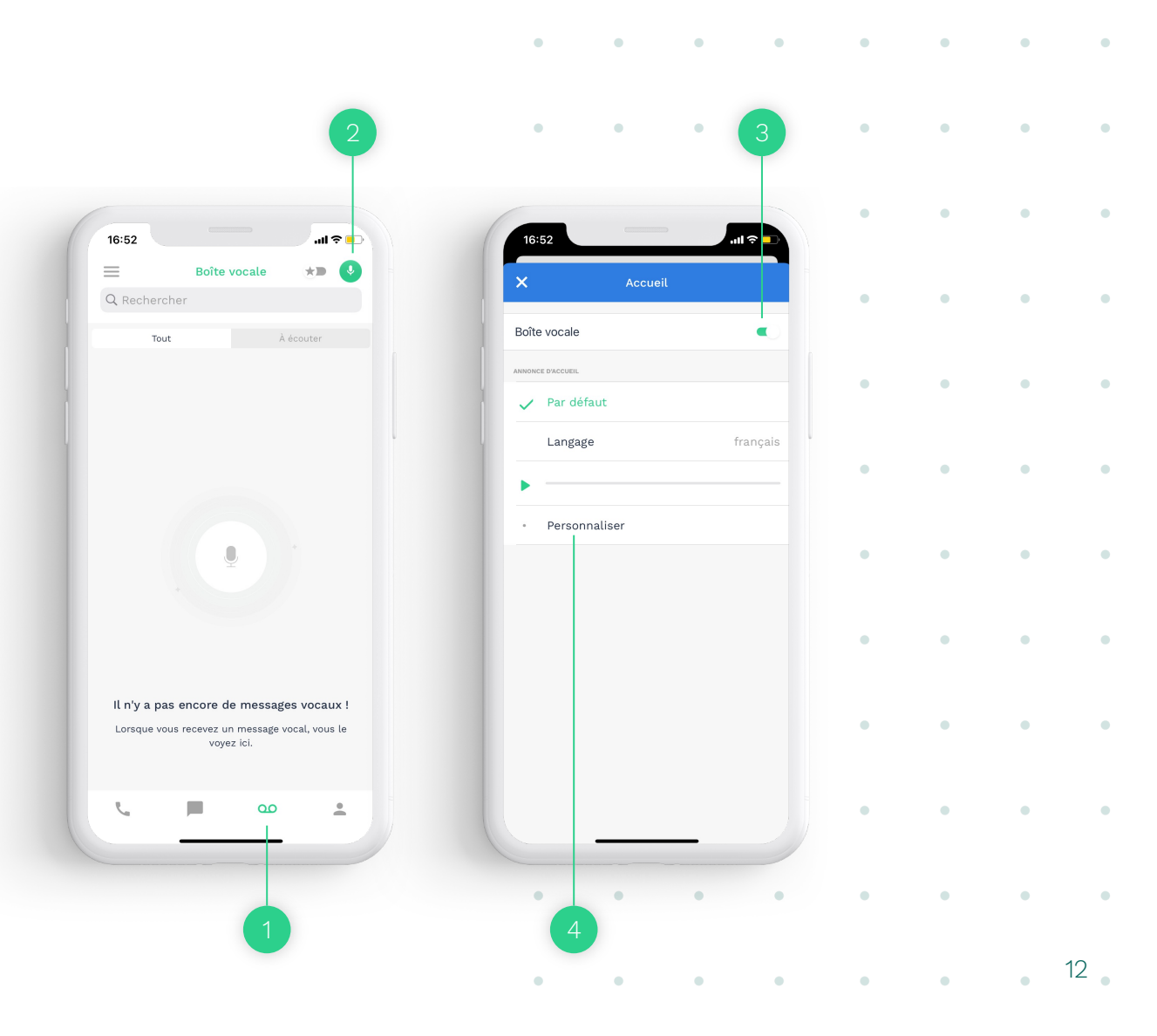

.

.

•

.

•

.

•

# Rubrique Contacts et synchronisation des contacts

16:47

Vous n'avez p synchronisation paramètres d

Aioutez

Q Recher

- Pour accéder aux contacts, rendez-vous sur le 4<sup>ème</sup> onglet de votre application, en bas à droite
- 2 Enregistrez un contact en cliquant sur le + en haut à droite
- 3 Entrez les informations de votre correspondant et validez en haut à droite
- Vous avez la possibilité de synchroniser votre répertoire de téléphone sur Onoff Business.
  Accédez au Menu en haut à gauche, puis Mon compte, Paramètres de l'application et activez "Synchronisation des contacts"

|                         |                           | •                                           |           | •                 | • • •                    |                 |  |
|-------------------------|---------------------------|---------------------------------------------|-----------|-------------------|--------------------------|-----------------|--|
|                         |                           |                                             | -         |                   | 4                        |                 |  |
|                         |                           |                                             |           | •                 |                          |                 |  |
| ntacts                  | 16:49                     | viouter un contact                          | •щ щ ф    |                   | 16:49<br>Paramètres de   | l'application   |  |
|                         |                           |                                             |           |                   | Talalleties de           | application     |  |
| s. Activez la           |                           |                                             |           |                   | Notifications            | 0               |  |
| ts depuis les Activer × | Matilda                   |                                             |           |                   | 1                        |                 |  |
|                         | Joffre                    |                                             |           |                   | Langue                   | >               |  |
|                         | Estropics                 |                                             |           |                   | Synchronisation des c    | ontacts 🕥 🗩     |  |
|                         |                           |                                             |           | •                 | Répertoire               | SM-G970F        |  |
|                         | principal> 07 80 91 35 21 |                                             |           | Tri dan santa sta |                          |                 |  |
|                         | 🕂 Ajouter ur              | Ajouter un numéro Aiouter une adresse email |           |                   | Prenom, Nom              |                 |  |
|                         | 🕂 Aiouter ur              |                                             |           |                   | Affichage des contacts P | s Prénom, Nom ≯ |  |
|                         |                           |                                             |           |                   | Numéros bloqués          | >               |  |
|                         | 1                         | 2<br>ABC                                    | 3<br>DEF  | •                 |                          |                 |  |
|                         | 4<br>9HI                  | 5                                           | 6<br>MN 9 |                   | M'informer de frais ad   | ditionnels 🔍    |  |
| contact                 | 7                         | 8                                           | 9         |                   | Notez les appels         |                 |  |
|                         | + * #                     | 0                                           | ≪         |                   |                          |                 |  |
| 00                      |                           |                                             |           | •                 |                          |                 |  |
|                         |                           |                                             |           |                   |                          |                 |  |

•

•

•

•

•

13

### Lexique

# Lexique (VOIP, GSM...)

## VOIP

Cette technologie permet de recevoir et de passer des appels téléphoniques en utilisant le réseau internet (wifi ou data).

## GSM - Global System for Mobile Communications

Les appels en GSM passent par le réseau télécom général. Les communications passent par les antennes des opérateurs téléphoniques.

## **Onoff Calls**

La fonctionnalité Onoff Calls vous offre la meilleure qualité d'appel possible en transférant vos appels vers votre numéro de carte SIM en passant par le réseau de votre propre abonnement. Il utilise notre technologie GSM brevetée unique qui fonctionne même sans connexion Internet.

## Appeler via Wifi Data

La fonctionnalité vous permet d'appeler vos correspondants par Internet (VoIP).

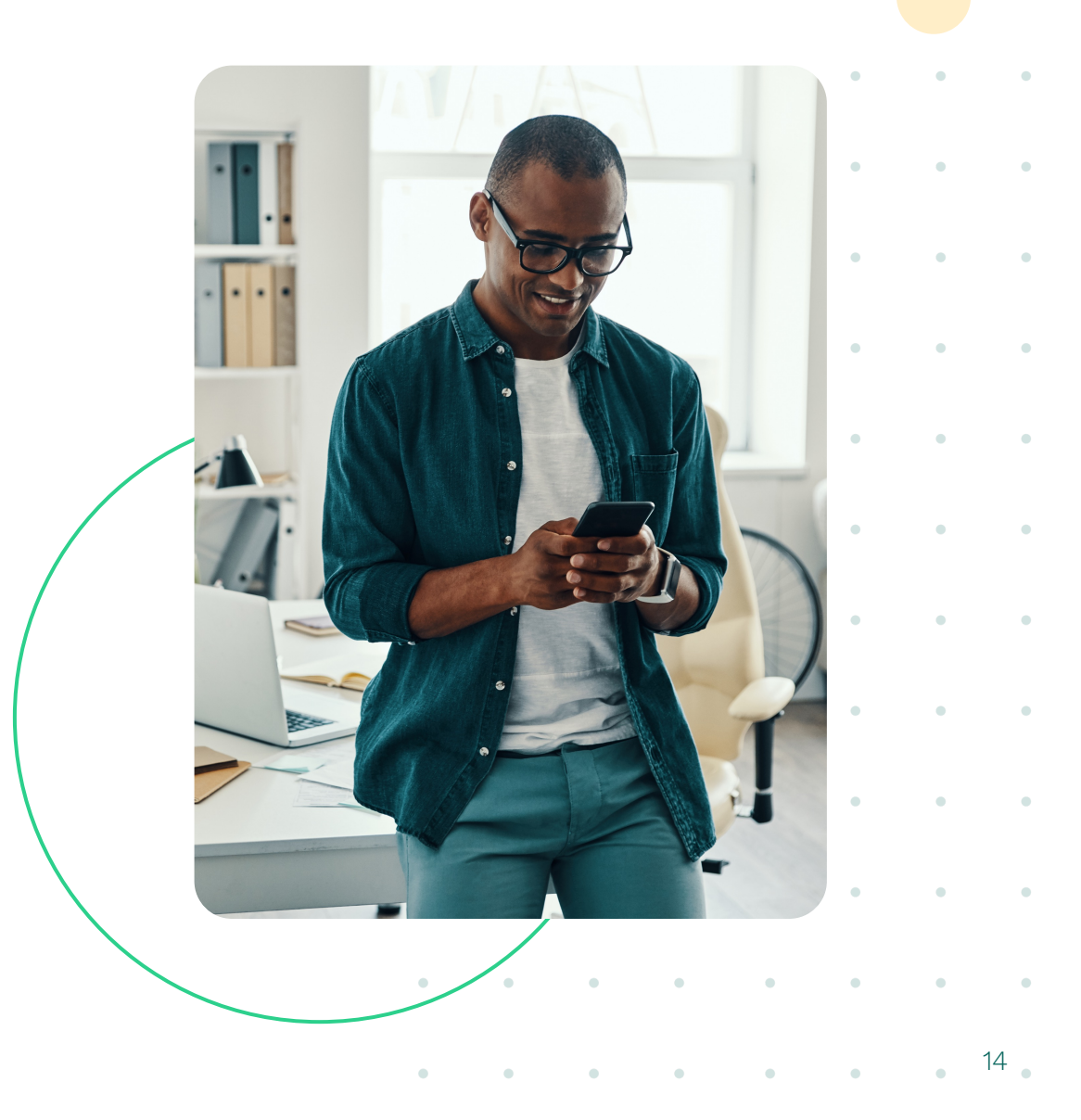

## Aide Où trouver de l'aide?

- • • • •
- . . . . . . . .

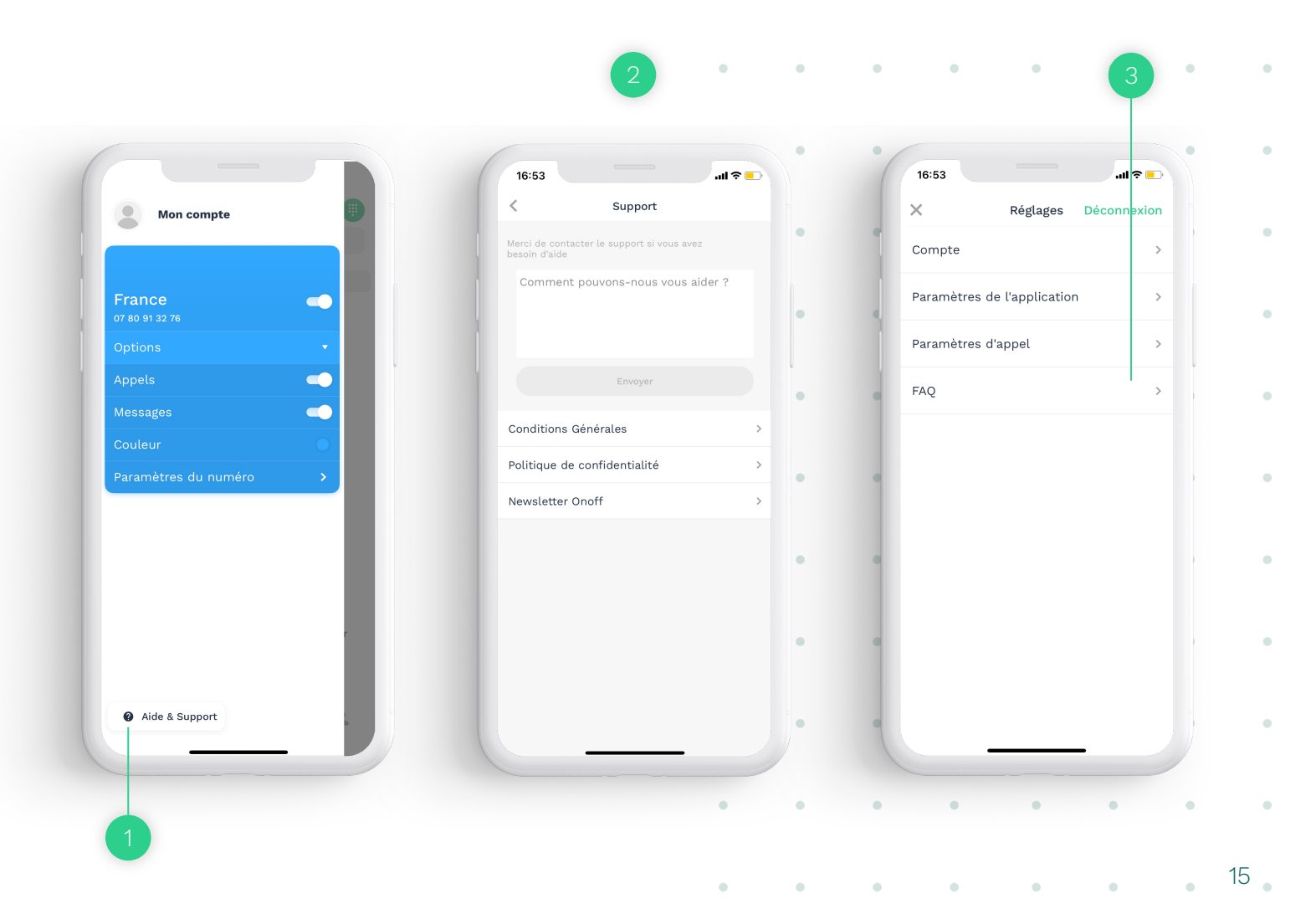

Depuis le menu de votre application, cliquez sur **Aide & Support.** 

2 Si vous avez besoin de plus d'assistance, n'hésitez pas **à nous contacter par mail** en nous décrivant votre problème.

Depuis **Mon compte**, vous pouvez retrouver des informations dans notre **FAQ**.

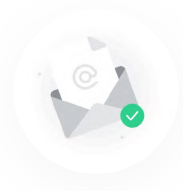

## Par email <u>support@onoffbusiness.com</u>

Guide d'utilisation de l'application Onoff Business iOS

• • • • • • • • •

# onoff business

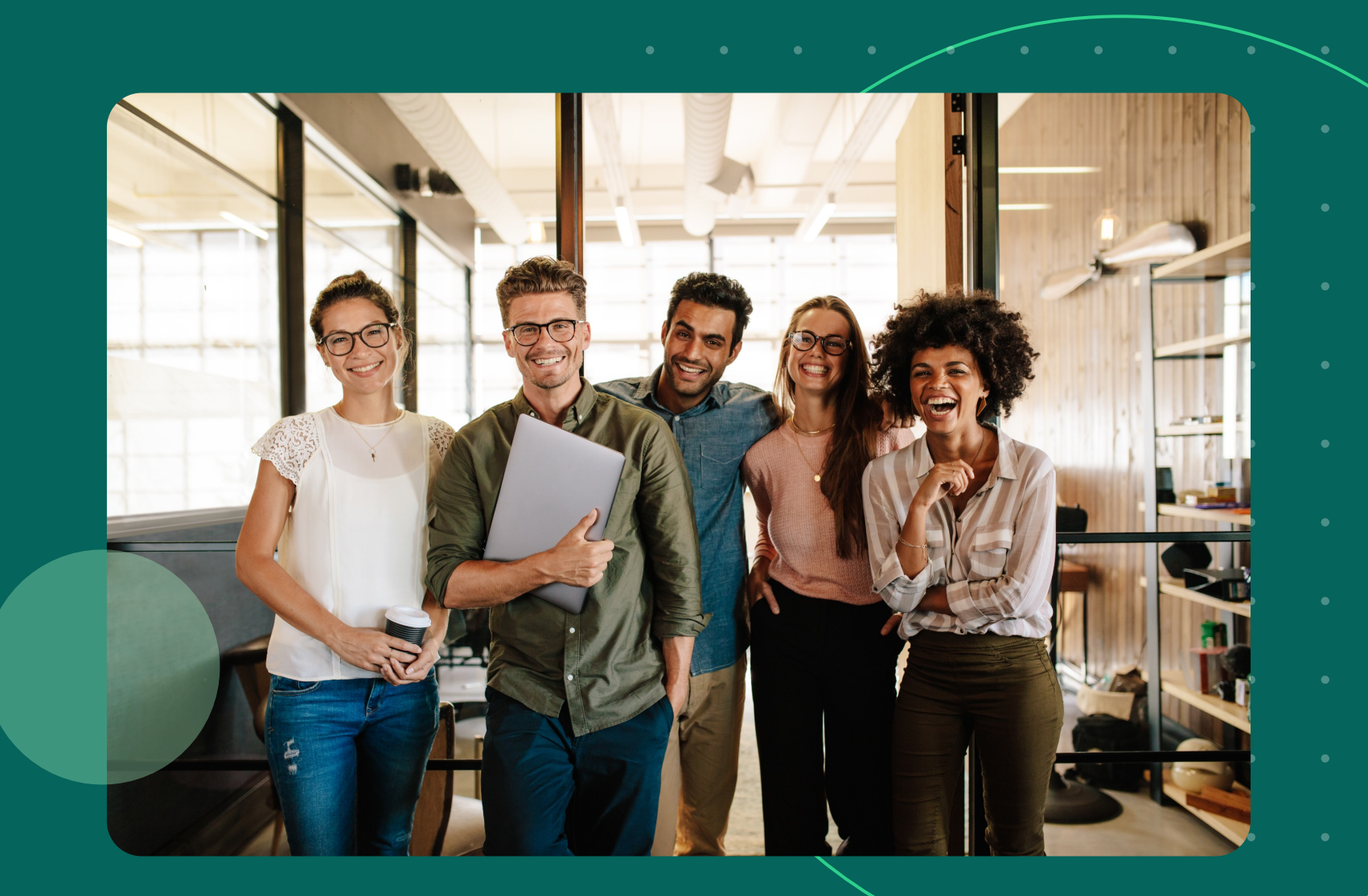

• • • • • • • •